## インストールキー入手方法

# (eCSite システム)

#### CBKZ-55FX

2016年2月

本書では、オプション機能を機器へインストールするために必要なインストールキーを入 手する方法について説明します。インストールキーは以下の流れで入手します。

- 1. 専用のウェブサイト「eCSite」(https://www.ecspert.sony.biz)のユーザ登録をする。
- 2. 「eCSite」からインストールキーを入手する。

#### ご注意:

オプション機能を使うためには、機器のソフトウェアバージョンが下記のようになっている必要があります。使用される機器のバージョンをお確かめください。

PMW-F5 Version 5.0 またはそれ以降

アップグレードが必要な場合は、お近くのサービス窓口へお問い合わせください。

#### 専用のウェブサイト「eCSite」のユーザ登録をする

ウェブサイト「eCSite」(<u>https://www.ecspert.sony.biz</u>) に入り、画面の指示に従ってユー ザ登録を完了させてください。すでにユーザ登録が済んでいる場合は、次のステップ「イ ンストールキーを入手する」へ進んでください。

### 1. 画面右下の「ユーザ登録」を選択します。

| SONY   |                                                                   | Japanese 🗸                                                               |
|--------|-------------------------------------------------------------------|--------------------------------------------------------------------------|
| eCSite | Global eCSpert Center                                             |                                                                          |
|        | お知らせ<br>eCSAdは2015/105よりリニューアルし、「eCSMeV2」となりました。                  |                                                                          |
|        | 本リイトを利用するにはEleCSteに登録済みのかたも新たにユーザ<br>登録して頂く必要があります。               |                                                                          |
|        | eCStev2では個人情報を登録しません。そのためHecSiteのユーザ<br>登録情報は全て安全かつ確実に削除させて頂きました。 |                                                                          |
|        | ユーザIDを使用してログインします。                                                | -                                                                        |
|        | ユーザD                                                              |                                                                          |
|        | /ロッード                                                             |                                                                          |
|        | ログイン                                                              |                                                                          |
|        |                                                                   | このサイトを利用するにはユーザ登録を行う必要があります。<br>(ログイン(構要を取べた場合)を第一、「登録を行ってください)<br>ユーザ登録 |
|        |                                                                   | 注) 商品に関するお問い合わせは受け付けておりません。<br>お近くのソニー販売会社にお問い合わせください。                   |

2. e-mailアドレスとパスワードを入力し、「登録」をクリックします。

| SONY   |                                                                                           |                                                                                              | Japanese<br>Global |
|--------|-------------------------------------------------------------------------------------------|----------------------------------------------------------------------------------------------|--------------------|
| eCSite | Global eCSpert Center                                                                     |                                                                                              |                    |
|        |                                                                                           |                                                                                              |                    |
|        | eCSiteを利用するにはユーザ豆緑が使                                                                      | >要 C 9 。                                                                                     |                    |
|        | 登録ボタンを押すとe-mailアドレス死にユーザを<br>24時間以内に操作を完了してください。<br>送信元e-mailアドレス:info-noreply-eCSite@jp. | 録輝定用メールを送信します。<br>sony.com(送信専用アドレスです。返信はできません。)                                             |                    |
|        | 注意:メールが数分以内に届かない場合は迷惑<br>迷惑メールボックスにメールが無い場合<br>送信元のe-matアドレスを受信できるよう                      | <->レボックスを確認してください。<br>よ メールの交通サービが受信派もしている可能性があります。<br>に設定の上、再度登録依頼を行ってください。                 |                    |
|        | e-mailアドレス                                                                                | e-mailアドレスはユーザ確定用メール送信にのみ使用し、システム内に保存しません。                                                   |                    |
|        | א-פגא                                                                                     | 数値0-9). アルファベット/小文字:a-2、大文字:A-2)をそれぞれ1文字以上含わ8文字以上16文字以下の文字を設定します。ログイン時に使用しますので忘れないようにしてください。 |                    |
|        | パスワードの確認入力                                                                                | 上と周じパスワードを入力します。                                                                             |                    |
|        |                                                                                           | 登録 ログイン始編に収る                                                                                 |                    |

- 登録したemailアドレスに「User ID (ユーザID)」と「Access Code」を含む承認メー ルが届きます。承認メールが届くまで時間がかかる場合があります。
   登録されたユーザIDとAccess Codeは大切に保管してください。
- 承認メールにあるリンクをクリックするとユーザ登録が完了し、登録されたユーザID、

パスワードとAccess Codeを使いeCSiteヘログインできるようになります。

## インストールキーを入手する

 「eCSite」(<u>https://www.ecspert.sony.biz</u>) にアクセスし、登録された「ユーザID」 と「パスワード」を入力し、「ログイン」をクリックします。

| SONY   |                                           |                              |   | Japanese<br>Global | v |
|--------|-------------------------------------------|------------------------------|---|--------------------|---|
| eCSite | Global eCSpert Center                     |                              |   |                    |   |
|        | <b>お知らせ</b><br>eCStelは2015/105よりリニューアル    | っ、「eCSiteV2」となりました。          |   |                    |   |
|        | 本サイトを利用するには旧oCSitoに登<br>登録して頂く必要があります。    | 録済みのかたも新たにユーザ                |   |                    |   |
|        | eCSteV2では個人情報を登録しません<br>登録情報は全て安全かつ確実に削除さ | 、そのため旧eCSiteのユーザ<br>せて頂きました。 | - |                    |   |
|        | ユーザIDを使用してログイン                            | します。                         |   |                    |   |
|        | ユーザロ                                      |                              |   |                    |   |
|        | パー マスパード                                  |                              |   |                    |   |
|        |                                           | ログイ>                         |   |                    |   |

2. 画面の指示に従い、登録された「Access Code」の数値を入力し、「ログイン」をクリ ックします。

| SONY   |                                                                   | Jopanese 🗸 |
|--------|-------------------------------------------------------------------|------------|
| eCSite | Global eCSpert Center                                             |            |
|        | <b>お知らせ</b><br>eCStelは2015/105よりリニューアルレ、「eCSteV2」となりました。          |            |
|        | 本サイトを利用するにはElocSiteに登録済みのかたも断たにユーザ<br>登録して頂く必要があります。              |            |
|        | eCSteVZでは個人情報を登録しません。そのためHecSsleのユーザ<br>登録情報は全て安全かつ確実に開除させて頂きました。 |            |
|        | Access Code #9, #5, #7番目の[ ]内の数値を入力してください。                        |            |
|        | Access Code                                                       |            |

3. 画面左の「キー発行」>「インストールキー」を選択します。

| SONY                            |                                                                                           | Japanese V<br>VY4BEOAE Global |
|---------------------------------|-------------------------------------------------------------------------------------------|-------------------------------|
| eCSite Global eC                | Spert Center                                                                              |                               |
| Version 0.082 Date:2015/10/9    |                                                                                           |                               |
| ★ 非一期行                          | What's New                                                                                |                               |
| -1221-114-                      | 015/09/30 PWA-NV10C/01 (V2.00) PWA-NV10C/01 (V2./0)                                       | ^                             |
| * 宇一娘亲                          | 映像制作系コンデンツ管理ソフトウェア                                                                        |                               |
| インストールキー                        | 2015/09/30 PWA-NV10ES30 (V2.00) PWA-NV10ES30 (V2.00)<br>Media Navigator 最大3 0 ユーザまでのライヤンス |                               |
| - 90×0-F                        |                                                                                           |                               |
| RealShot Manager Tool           | 2015/08/28 PWSL-HR45M PWSL-HR45M<br>PWS-4500で 4Kもしく(はHD Cut out機能を判効にするためのキーコード           |                               |
| ご利用条件                           | 2015/08/28 PWSL-HF45M PWSL-HF45M<br>PWS-4500でHigh Frame RateOHR9編編を有効にするためのキーコード          | ~                             |
| Copyright 2011 Sony Corporation |                                                                                           |                               |
|                                 | Information                                                                               |                               |

## 4. 「購入キー」を入力して、「検索」をクリックします。

| SONY                         |                 | Japanese<br>Glogal | × |
|------------------------------|-----------------|--------------------|---|
| eCSite Global eCS            | pert Center     |                    |   |
| Version 0.082 Date:2015/10/9 |                 |                    |   |
| ★ キー発行<br>インストールキー           | キー発行 > インストールキー |                    |   |
| ★ キー検索<br>インストールキー           | 購入主一            |                    |   |
| ▲ ダウンロード                     | 秋東              |                    |   |
| RealShot Manager Tool        |                 |                    |   |
| ご利用条件                        |                 |                    |   |

■ 購入キーは、オプション機能のライセンス購入時に届くメールに記載されている英数 字です。

例:2AC3BD3820B1

5. 画面に表示されたモデル名(型番)を確認し、行の左端にあるアイコン「>」をクリックします。

| SONY                         |                       |           | UY4BEOAE Global |
|------------------------------|-----------------------|-----------|-----------------|
| eCSite Global eCS            | pert Center           |           |                 |
| Version 0.082 Date:2015/10/9 |                       |           |                 |
| ▲ キー発行<br>インストールキー           | キー発行 > インストールキー       |           |                 |
| ▲ キー検索<br>インストールキー           | 購入キー X2TAB4MCC271F2SA |           |                 |
| ▲ ダウンロード                     |                       | 他的        |                 |
| RealShot Manager Tool        | モデル名                  | 記錄        | 製品コード           |
| ご利用条件                        | BKZ-55FX              | CBKZ-55FX | 94589200        |

6. 画面に表示された購入キーを確認し、行の左端にあるアイコン「>」をクリックします。

| SONY                                       |                |                  |           |           |       | UY4BEOAE | Japanesa<br>Global |      | ~ |
|--------------------------------------------|----------------|------------------|-----------|-----------|-------|----------|--------------------|------|---|
| eCSite Global eCS                          | pert Center    |                  |           |           |       |          |                    |      |   |
| Vorsion 0.082 Date:2015/10/0               | 1              |                  |           |           |       |          |                    |      | _ |
| <ul> <li>キー発行</li> <li>インストールキー</li> </ul> | キー発行 > インス     | トールキー            |           |           |       |          |                    |      |   |
| <ul> <li>キー検索</li> <li>インストールキー</li> </ul> | 購入丰一           | GBEDP2AFWA96G209 |           |           |       |          |                    |      |   |
| * ダウンロード                                   |                |                  |           |           | 林索    |          |                    |      |   |
| RealShot Manager Tool                      | モデル名           |                  | 516       |           | 製品に   | I-K      |                    |      |   |
|                                            | ✓ CBKZ-55FX    |                  | CBKZ-55FX |           | 94589 | 200      |                    |      |   |
| ご利用条件                                      | <b>以</b> 入年一   |                  | я         | ettel     |       |          | 編入数                | 未使用数 |   |
| Casurget 2015 Serv Corporation             | BEDP2AFWA96G20 | 9                | 20        | 015/10/15 |       |          |                    | 1    | 1 |
|                                            |                |                  |           |           |       |          |                    |      |   |

#### 7. 表示された一番下の行の右端にある「インストールキー発行」をクリックします。

| CSite Global e               | CSpert Center                        |            |              |            |
|------------------------------|--------------------------------------|------------|--------------|------------|
| on 0.082 Date:2015/10/9      |                                      |            |              |            |
| F一発行<br>インストールキー             | キー発行 > インストールキー                      |            |              |            |
| ー検索<br>インストールキー              | 購入主一 68EDP2AFWA96G                   | 209        |              |            |
| 10>0-K                       |                                      |            | 18:20        |            |
| alShot Manager Tool          | モデル名                                 | 記録         | 第日コード        |            |
|                              | CBKZ-55FX                            | CBKZ-55FX  | 94589200     |            |
| 利用条件                         | 现入主                                  | 発行日        |              | 購入款 未使用数   |
|                              | <ul> <li>68EDP2AFWA96G209</li> </ul> | 2015/10/15 |              |            |
| unight 2015 Sony Carponition |                                      |            |              |            |
| geight 2015 Serv Corporation | 28                                   | 製品コード      | インストールキー タイプ | インストールキー発行 |

8. 「機器固有ID」(Unique Device ID) を入力し、PDF表示言語を選択して画面右下の「イ ンストールキー作成」をクリックします。

| モデル名         | CBKZ-55FX                                   |
|--------------|---------------------------------------------|
| 購入十一         | 256C-IF8F-QF09-KF28                         |
| 購入数          | i                                           |
| インストールキー発行設立 | Ĕ                                           |
| [追加]ボイ       | タンを押すと設定した発行数に応じて固有IDの入力欄を追加します             |
| 発行数*         | 1 3850                                      |
| 成器固有ID       | Serial Number                               |
|              |                                             |
| ユーザー名の印字     | ※PDFへの印字のみ                                  |
|              | ※空欄可/変更する場合は「インストールキー(PDF)」ボタンを<br>押してください。 |
| PDF表示言語      |                                             |
| Japanese 🗸   |                                             |
|              | ※変更する場合はインストールキー作成ボタンを押す必要はあ<br>りません。       |
|              | ※インストールキーを作成するとダウンロードできます。                  |

- 「発行数」は「1」のままにしてください。
- 「機器固有ID」は、PMW-F5カメラ機器で以下のように操作すると表示されます。
   例: PMWF5-0003020

MENUボタンを押して [System Menu] → [Option] → [ID] を選択する。

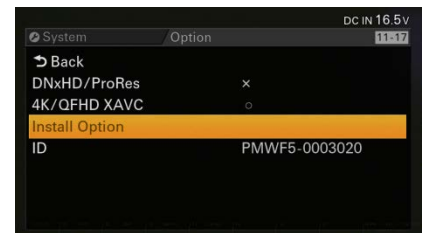

- 「ユーザー名の印字」の入力は任意です。入力内容がPDFダウンロードファイルに記載 されます。
- 9. 入力内容が正しいことを確認します。

ご注意:

- 「機器固有ID」を間違って入力してもインストールキーは発行されますが、カメラ機器 ヘインストールすることはできません。必ず入力内容を確認し、間違っている場合は 修正してください。
- 10.「OK」をクリックします。

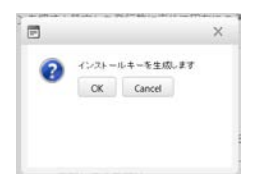

11. 画面下の「インストールファイル」をクリックします。

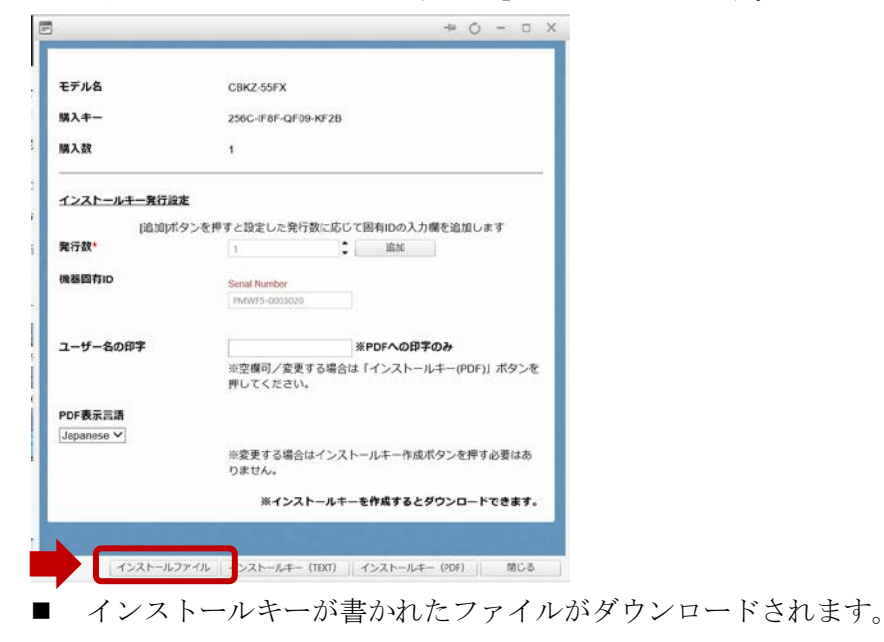

例:861ebab53783c73e

ファイル名: CBKZ-55FXINSTALLKEY\_[発行ナンバー](拡張子なし) ご注意:

「インストールキー (TEXT)」または「インストールキー (PDF)」を選択すると、異なる形式のファイルがダウンロードされますが、カメラ機器へインストールすることはできません。必ず「インストールファイル」を選択してください。

EOF